# So installieren Sie die Privacy Friendly Apps von F-Droid anstelle des Google PlayStores

Da wir keine Updates mehr für unsere Apps im Google Play Store anbieten können, verwenden Sie bitte F-Droid, um zukünftige Updates zu erhalten. Die hier beschriebenen Anweisungen unterstützen Sie ohne Datenverlust zu F-Droid zu wechseln.

Nachfolgend finden Sie eine schrittweise Anleitung, wie Sie unsere Apps alternativ über F-Droid und nicht über den Google Play Store installieren können. Diese Schritte können je nach Gerät, welches Sie verwenden, leicht variieren.

## Schritt 1: Installation des F-Droid Stores

Um unsere Apps von F-Droid zu installieren, müssen Sie den F-Droid App Store herunterladen und installieren.

Öffnen Sie die F-Droid-Website auf Ihrem Mobiltelefon, indem Sie auf diesen Link klicken oder den QR-Code scannen:

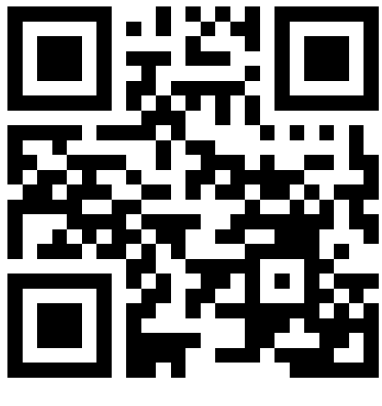

https://f-droid.org/

Tippen Sie auf "F-Droid herunterladen", um die App herunterzuladen.

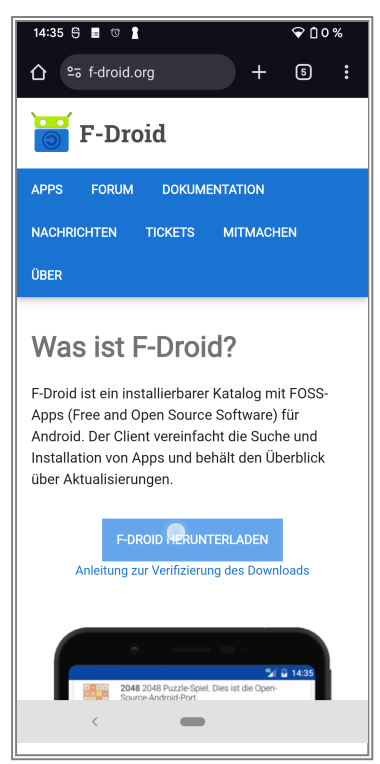

Sie erhalten möglicherweise eine Warnung, dass das Herunterladen dieser Datei schädlich sein könnte. Klicken Sie auf "Trotzdem herunterladen.

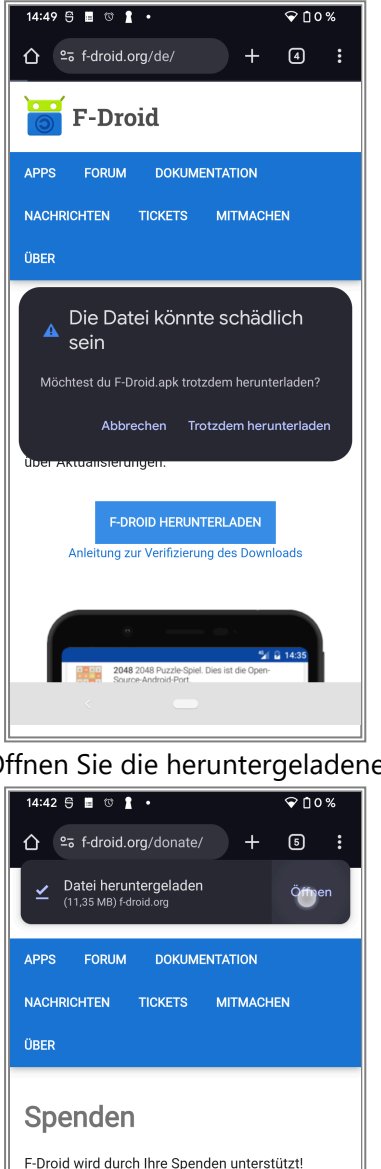

Öffnen Sie die heruntergeladene Datei.

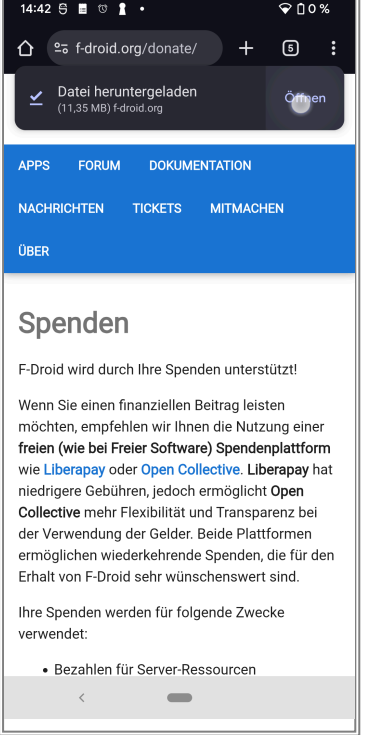

Möglicherweise erhalten Sie eine Warnung über die Installation unbekannter Apps aus einer Quelle mit unbekannter Herkunft. Bitte klicken Sie auf "Einstellungen" und erteilen Sie die Erlaubnis, externe Anwendungen über Ihren Browser zu installieren.

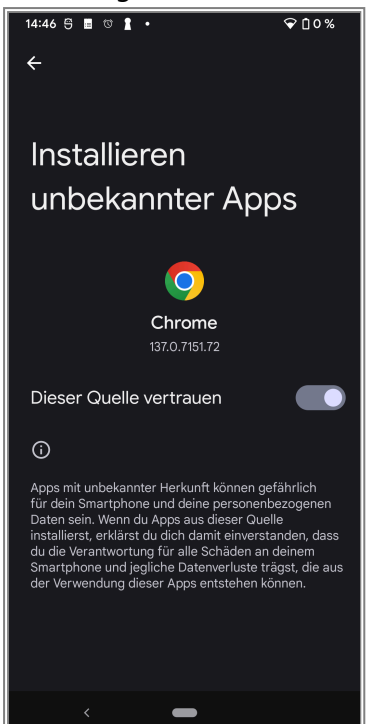

Sie sollten nun mit der Installation der F-Droid app fortfahren können. Nach der Installation kann die Einstellung wieder ausgeschaltet werden. Gehen Sie dafür in die Einstellungen und suchen Sie nach "Installieren unbekannter Apps". Klicken Sie auf Ihren Web-Browser und schalten Sie die Berechtigung dort wieder aus.

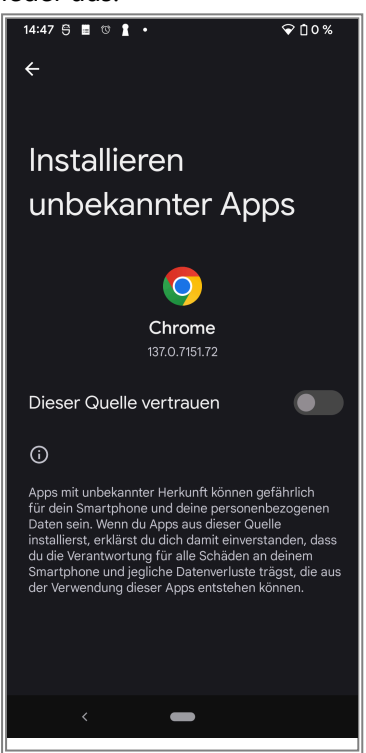

## Schritt 2: Datensicherung/Backup

Bevor Sie Apps aus dem Google PlayStore deinstallieren, sollten Sie, damit keine wichtigen Informationen verloren gehen, unbedingt eine Sicherungskopie/Backup Ihrer Daten erstellen.

Schritt 2.1: Laden Sie die App "Backup(PFA)" aus dem F-Droid Store herunter und installieren Sie diese:

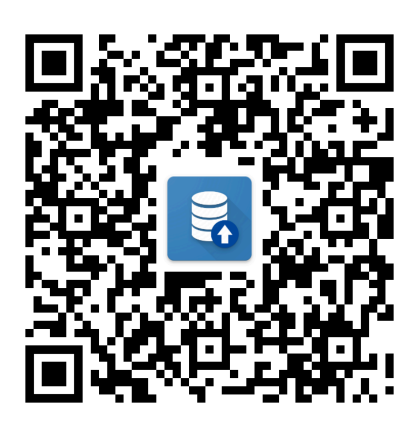

#### https://f-

#### droid.org/packages/org.secuso.privacyfriendlybackup/

Tippen Sie auf "Installieren", um die App herunterzuladen und zu installieren.

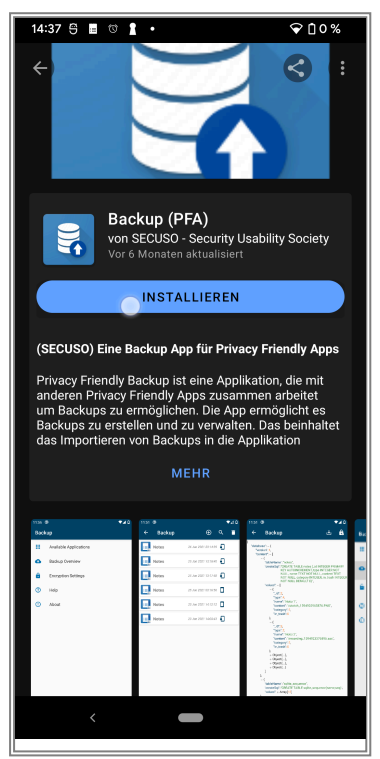

Sie werden gefragt, ob Sie die Installation von Apps von F-Droid zulassen möchten. Bitte aktivieren Sie diese Option, wie Sie es bereits für Ihren Browser getan haben.

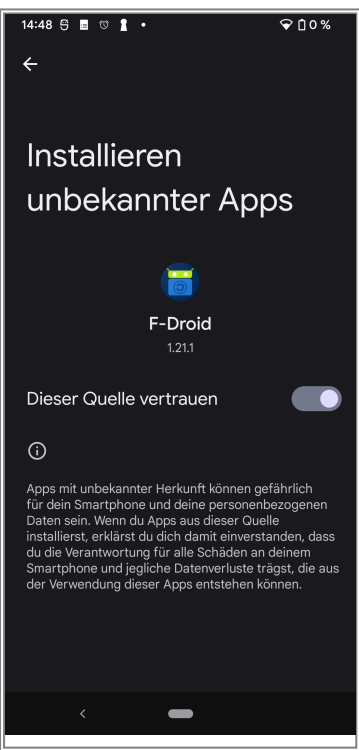

Schritt 2.2: Backups für die PFAs erstellen

Öffnen Sie nach der Installation die Backup-App.

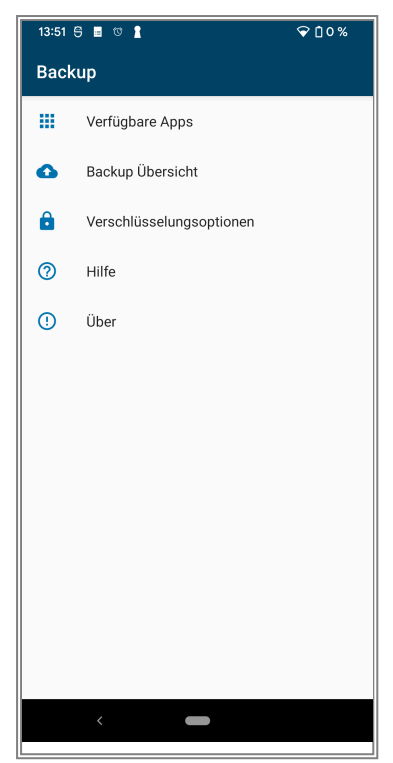

Klicken Sie auf "Verfügbare Apps" und erstellen Sie eine Sicherungskopie für jede unserer Apps, die Sie sichern möchten: Klicken Sie auf die App, die Sie sichern möchten.

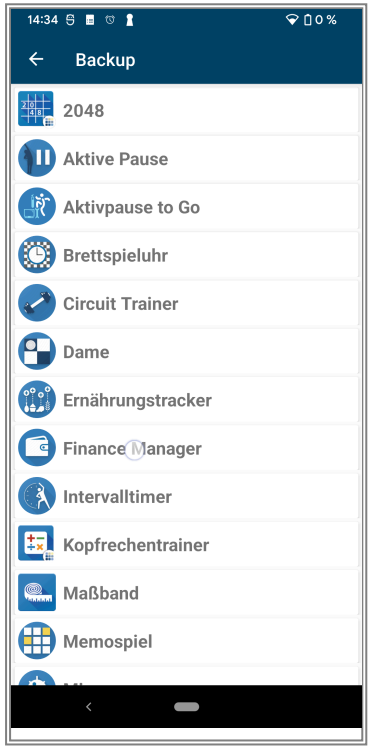

Tippen Sie auf "Erstelle Backup".

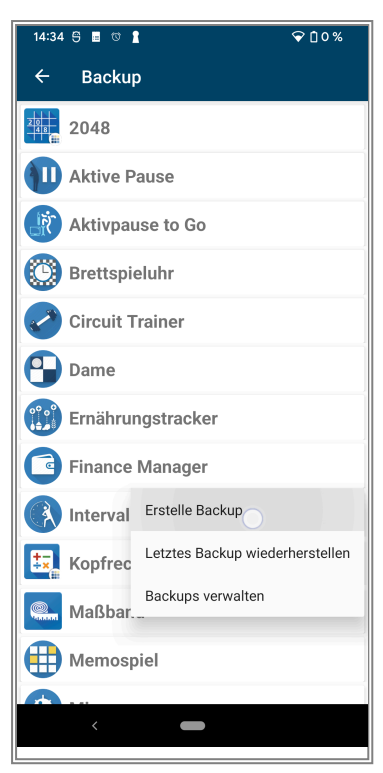

Warten Sie, bis der Backupvorgang abgeschlossen ist (alle Symbole sollten grün werden und verschwinden).

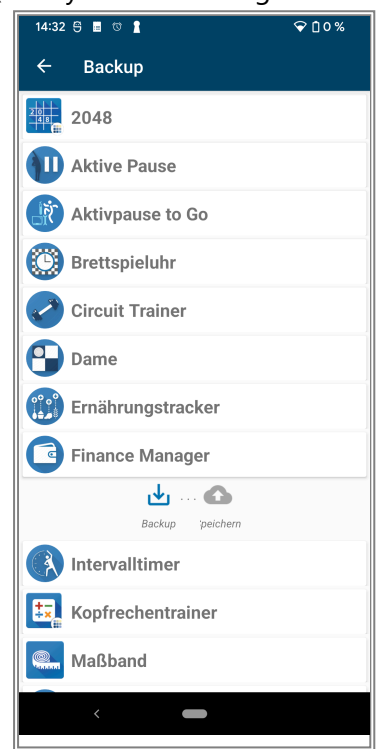

Wiederholen Sie diesen Vorgang für jede App, die Sie sichern möchten.

Schritt 2.3: Überprüfen Sie Ihre Sicherungskopien/Backups

Um zu überprüfen, ob alle Backups erfolgreich waren, gehen Sie zurück zum Hauptbildschirm der Backup-App.

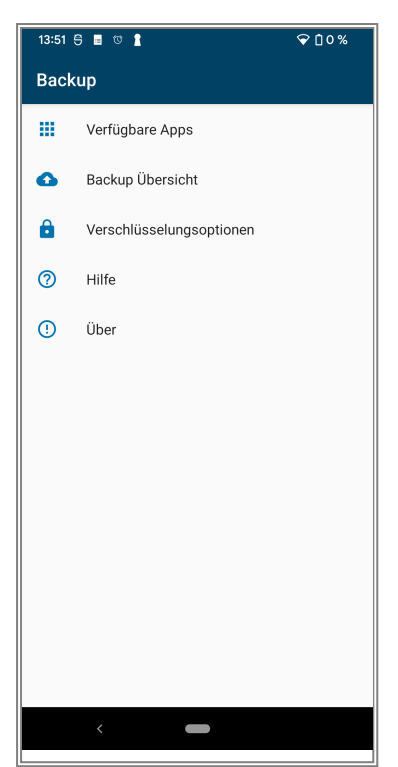

Klicken Sie auf "Backup-Übersicht". Hier sollten Sie mindestens einen Eintrag für jede App, die Sie gesichert haben, mit ihrem Erstellungsdatum sehen.

# Schritt 2.4: Exportieren Sie Ihre Sicherungskopien/Backups

Exportieren Sie nun alle soeben erstellten Sicherungskopien/Backups in eine einzige Datei, die Sie auf einem anderen Gerät speichern können, um sicherzustellen, dass keine Daten verloren gehen. Navigieren Sie zurück zum Hauptbildschirm der Backup-App.

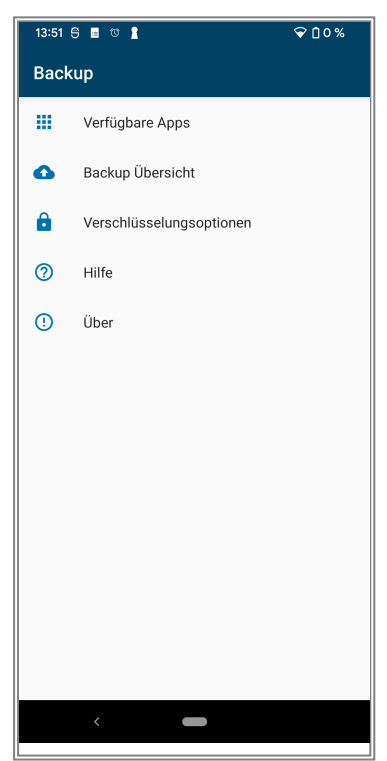

Klicken Sie auf "Backupübersicht". Klicken Sie auf eine beliebige Sicherung und wählen Sie "Exportieren".

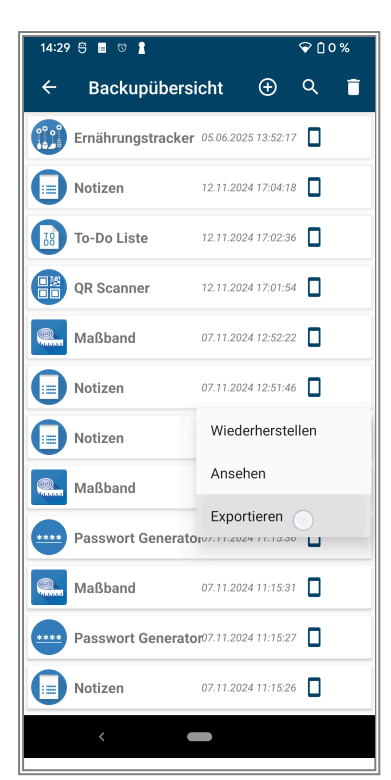

Wählen Sie alle Sicherungskopien aus, die Sie exportieren möchten.

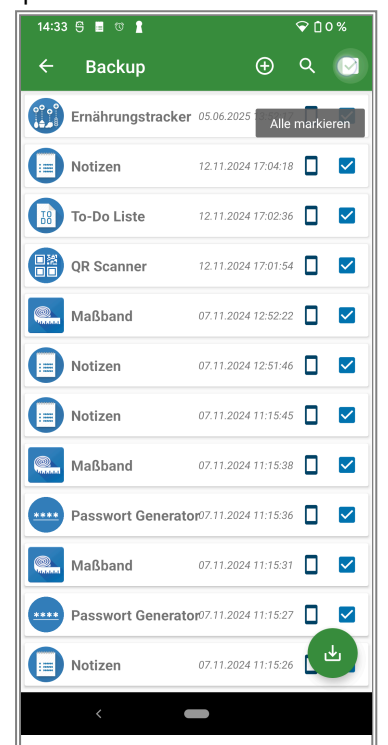

Klicken Sie auf die grüne Schaltfläche "Exportieren" und bestätigen Sie, dass Sie die Backups exportieren möchten.

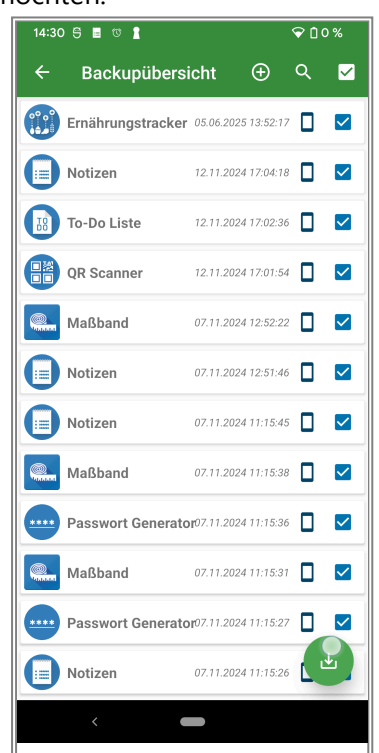

Wählen Sie einen Ordner, in dem Sie das Backup speichern möchten, und klicken Sie auf "Speichern".

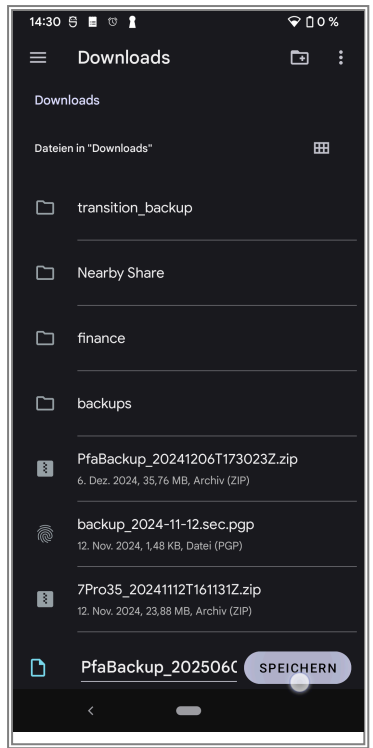

Warten Sie bis Sie die Meldung "Export abgeschlossen"

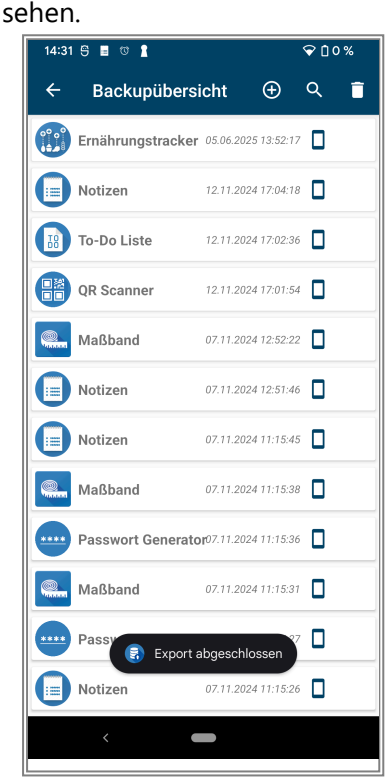

Wenn Sie möchten, können Sie diese Datei nun zusätzlich auf ein separates Gerät kopieren. Sie enthält alle Ihre gesicherten Daten.

### Schritt 3: Apps aus dem GooglePlay Store deinstallieren

▲ DEINSTALLIEREN SIE NICHT DIE BACKUP-APP, SONST KÖNNTEN SIE IHRE DATEN VERLIEREN ▲

Jetzt, da Ihre Daten gesichert sind, können Sie alle unsere Apps deinstallieren **AUSSER** der Backup-App.

Gehen Sie zu Einstellungen > Apps auf Ihrem Gerät.

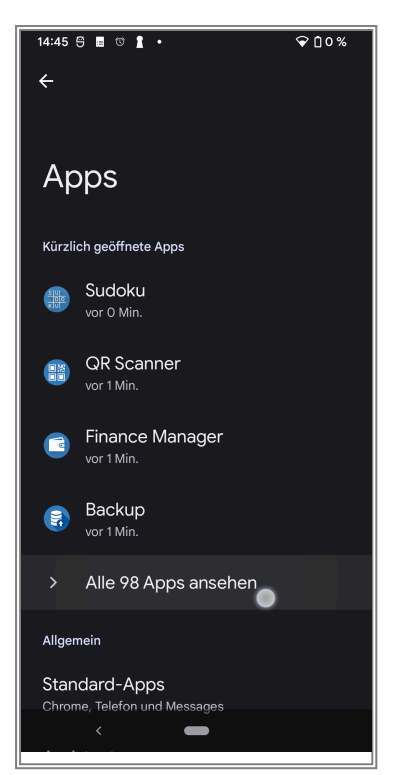

Suchen Sie jede unserer Apps und tippen Sie auf

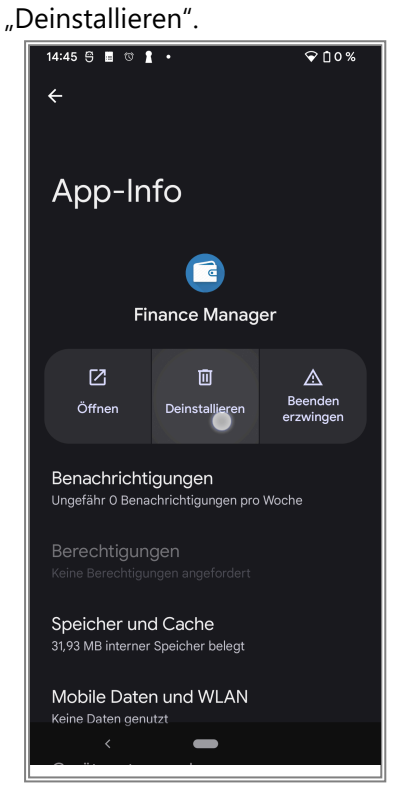

# Schritt 4: Installieren Sie unsere Apps von F-Droid

Jetzt können Sie unsere Apps aus dem F-Droid Store installieren:

Öffnen Sie die F-Droid-App auf Ihrem Gerät. Tippen Sie auf das Lupensymbol, um nach einer App zu suchen.

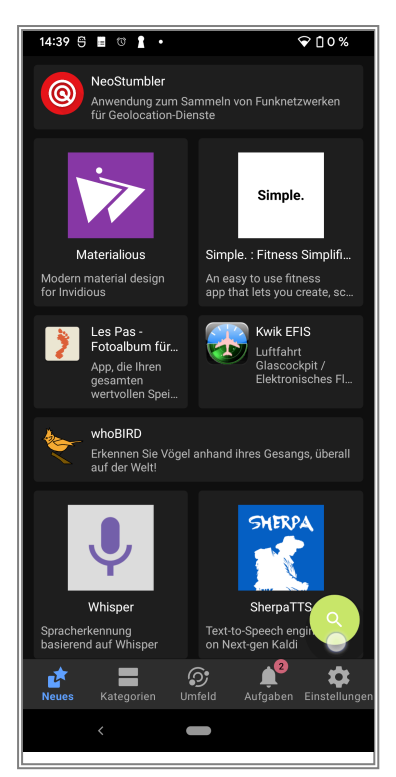

Suchen Sie nach jeder unserer Apps, die Sie installieren möchten, und tippen Sie auf das Ergebnis.

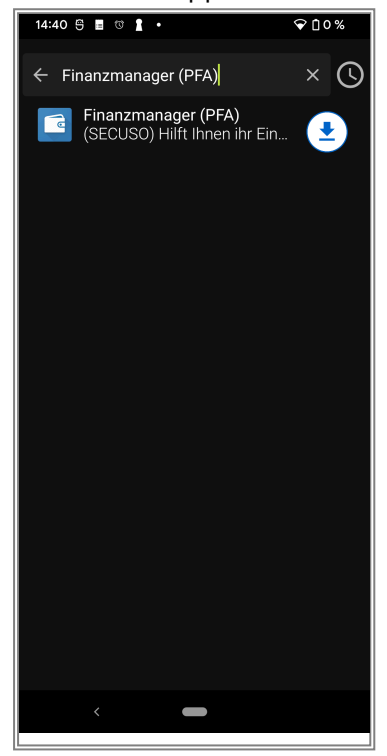

Tippen Sie auf "Installieren", um die App herunterzuladen und zu installieren.

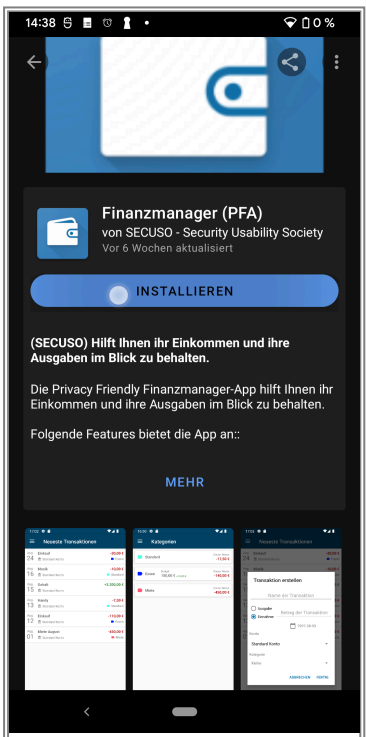

Sie werden möglicherweise erneut gefragt, ob Sie die Installation von Apps von F-Droid zulassen möchten. Bitte aktivieren Sie diese Option wie zuvor für Ihren Browser.

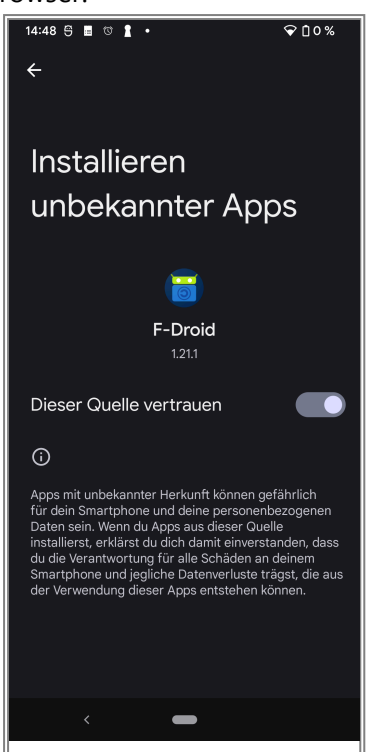

Möglicherweise erhalten Sie eine weitere Aufforderung von Ihrem Gerät, ob Sie die App wirklich installieren möchten. Wiederholen Sie diese Schritte für alle unsere Apps, die Sie installieren möchten.

## Schritt 5: Wiederherstellung Ihrer Daten

Nachdem Sie alle unsere Anwendungen installiert haben, können Sie Ihre Daten wiederherstellen:

Öffnen Sie die Backup-App erneut und navigieren Sie zum Bildschirm "Verfügbare Apps".

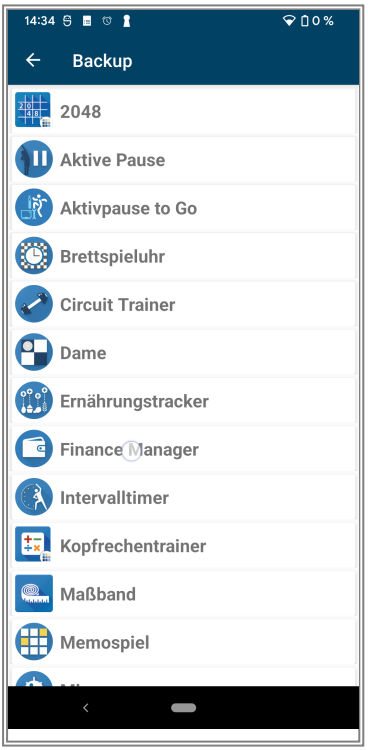

Tippen Sie bei jeder App auf den Namen der App und dann auf "Letztes Backup wiederherstellen". Dadurch werden alle Daten in der App mit den Daten aus Ihrer letzten Sicherungskopie/Backup überschrieben.

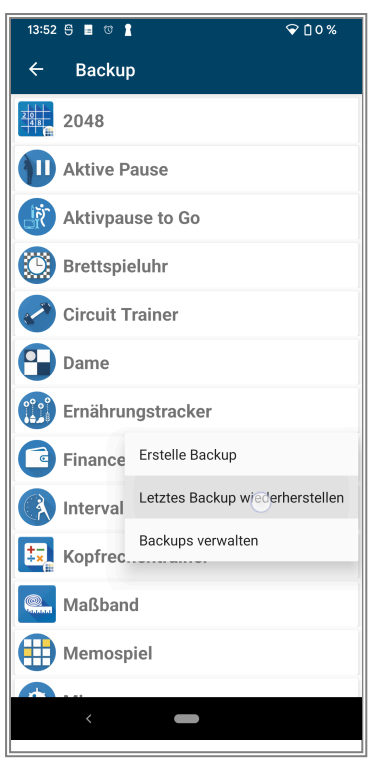

Warten Sie bis der Wiederherstellungsprozess abgeschlossen ist (alle Symbole sollten grün werden und verschwinden).

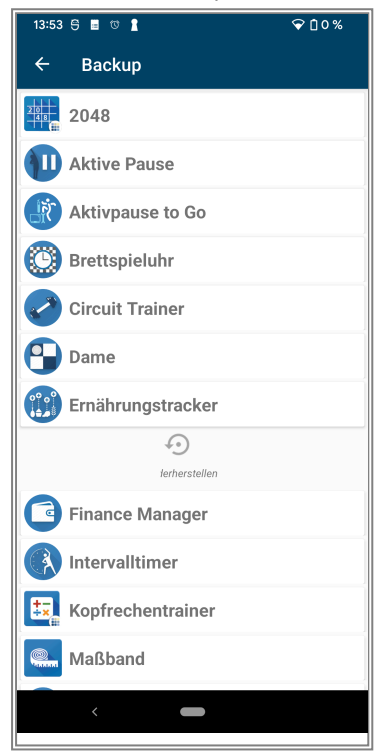

Öffnen Sie jede App um zu prüfen, ob alles korrekt wiederhergestellt wurde.